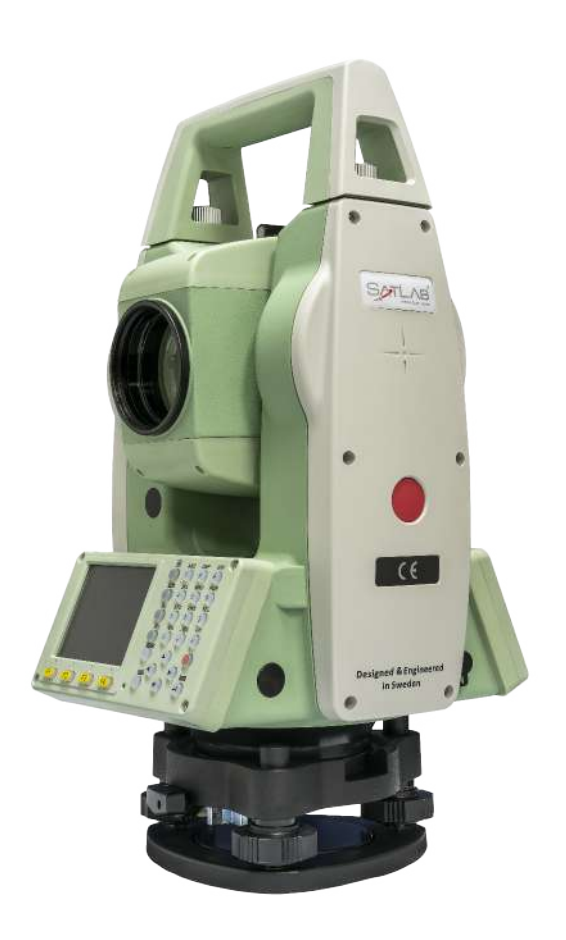

## ESTAÇÃO TOTAL SATLAB SLT2

## **GUIA PRÁTICO – IMPORTAR DADOS**

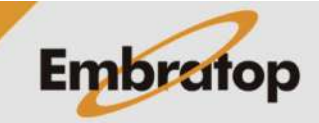

www.embratop.com.br

## 1. Preparar o arquivo de coordenadas

|                                                            | 🗐 LOCAL.csv - Bloco de Notas<br>Arquivo Editar Formatar Exibir Ajuda                                                                                                    | — C   | × |
|------------------------------------------------------------|----------------------------------------------------------------------------------------------------|-------|---|
| <ol> <li>Crie o arquivo txt com as coordenadas;</li> </ol> | E1,9712.3224,5013.5560,801.697<br>E2,9861.0798,5000.2479,792.015<br>E3,10000.0000,5000.0000,796.298<br>E4,9950.8150,4888.1320,802.219<br>E5,9710.2504,4930.2652,803.286 |       | ^ |
|                                                            | <                                                                                                    |       | > |
|                                                            | Ln 1, Col 1 100% Windows (CRLF)                                                                                                    | UTF-8 |   |

**2.** O arquivo deve ter a seguinte estrutura:

- Nome,Norte,Este,Altitude

- O separador de colunas deve ser a vírgula

- O separador decimal deve ser o ponto;

**3.** Altere a extensão do arquivo de **txt** para **csv**;

4. Grave o arquivo no pendrive.

E1,9712.3224,5013.5560,801.697 E2,9861.0798,5000.2479,792.015 E3,10000.0000,5000.0000,796.298 E4,9950.8150,4888.1320,802.219 E5,9710.2504,4930.2652,803.286

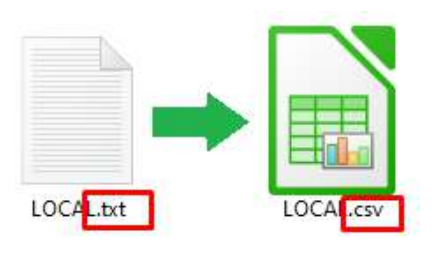

www.embratop.com.br

## 2. Importando arquivo de coordenadas

1. Insira o pendrive na estação total;

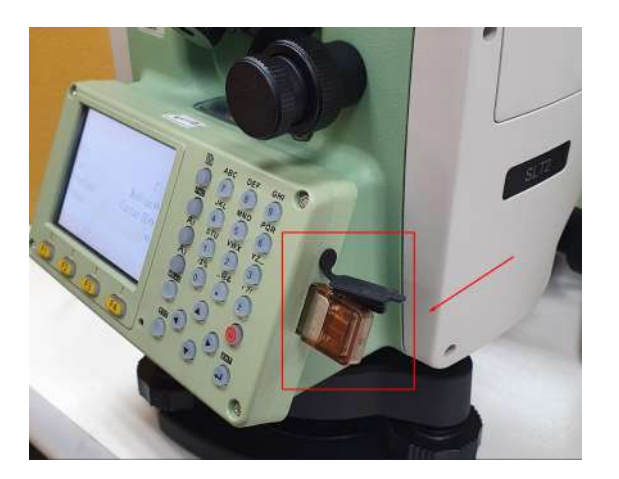

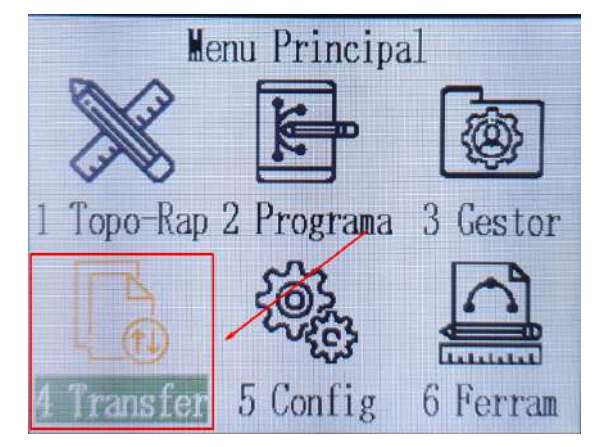

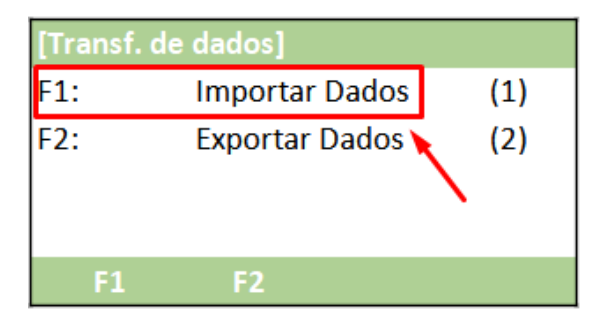

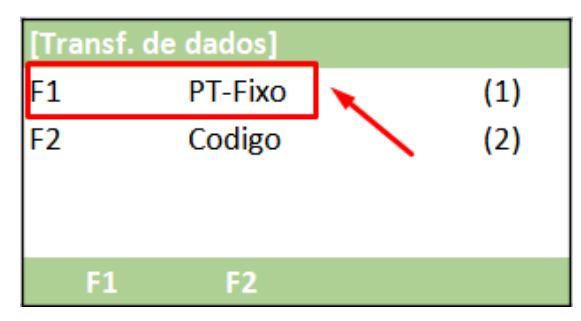

4. Pressione F1 – PT-Fixo;

3. Pressione F1 – Importar Dados;

2. Entre em 4 Transfer;

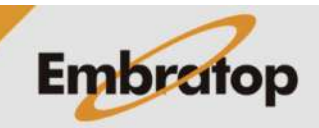

www.embratop.com.br

| <ul> <li>5. Em Interface, escolha a opção Cartao SD;</li> <li>6. Pressione F2 - Trocar para acessar o pendrive e escolher o arquivo de coordenadas;</li> <li>7. Selecione o arquivo de coordenadas do pendrive e clique em OK;</li> <li>8. Escolha o formato do arquivo selecionado;</li> <li>Importar PT Fixos]</li> <li>Interface: Cartao SD  ↓</li> <li>Interface: Cartao SD  ↓</li> </ul>                                                                                                    |                                                    | [Importar PT Fixos]  |              |
|----------------------------------------------------------------------------------------------------|----------------------------------------------------|----------------------|--------------|
| 5. Em Interface, escolha a opção Cartao SD;       Interface:       Cartao SD ↓         6. Pressione F2 - Trocar para acesar o pendrive e escolher o arquivo de coordenadas;       Interface:       Cartao SD ↓         7. Selecione o arquivo de coordenadas do pendrive e clique em OK;       Selecionar Arquivo]       EMBRATOP.CSV         8. Escolha o formato do arquivo selecionado;       Interface:       Cartao SD ↓         8. Escolha o formato do arquivo selecionado;       Interface:       Cartao SD ↓                                                                                                    |                                                    |                      |              |
| 5. Em Interface, escolha a opção Cartao SD;       Trocar:         6. Pressione F2 - Trocar para acessar o pendrive e escolher o arquivo de coordenadas;       [Importar PT Fixos]         1. Interface:       Cartao SD ()         Formato:       [Obra do Alvo         Obra Trocar:       Formato:         Formato:       [Obra do Alvo         Obra do Alvo       [Importar PT Fixos]         Interface:       Cartao SD ()         Formato:       [Obra do Alvo         Obra Trocar       Import         Selecionar Arquivo]       EMBRATOP.CSV         10CAL.CSV       [Importar PT Fixos]         Interface:       Cartao SD ()         K. Escolha o formato do arquivo selecionado;       [Importar PT Fixos]         Interface:       Cartao SD ()         Trocar:       LOCAL.CSV         Ok       [Importar PT Fixos]         Interface:       Cartao SD ()         Trocar:       LOCAL.CSV ()         Obra do Alvo       [)         Obra do Alvo       [)         Obra do Alvo       [)                                                                                                    |                                                    | Interface: Cartao SD | •            |
| <ul> <li>6. Pressione F2 - Trocar para acessar o pendrive e escolher o arquivo de coordenadas;</li> <li>7. Selecione o arquivo de coordenadas do pendrive e clique em OK;</li> <li>8. Escolha o formato do arquivo selecionado;</li> <li>Formato: Corta o SD (Cartao SD (Cartao SD</li></ul>                                                                                                    | 5 Em Interface, escolha a oncão <b>Cartao SD</b> : | Trocar:              |              |
| Obra do Alvo         Obra Trocar Import         Importar PT Fixos         Interface:       Cartao SD         Cartao SD         Interface:         Cartao SD         Interface:         Cartao SD         Interface:         Cartao SD         Interface:         Cartao SD         Interface:         Cartao SD         Interface:         Cartao SD         Interface:         Cartao SD         Interface:         Cartao SD         Interface:         Cartao SD         Interface:         Cartao SD         Importation:         Obra         Interface:         Cartao SD         Embrator         Interface:         Cartao SD         Interface:         Cartao SD         Interface:         Cartao SD         Interface:         Cartao SD         Interface:         Cartao SD         Interface:         Cartao SD         Interface:         Cartao SD         Interface:                                                                                                    |                                                    | Formato:             |              |
| Obra       Trocar       Import         6. Pressione F2 - Trocar para acessar o pendrive e escolher o arquivo de coordenadas;       Interface: Cartao SD ()         7. Selecione o arquivo de coordenadas do pendrive e clique em OK;       Selecionar Arquivo]         8. Escolha o formato do arquivo selecionado;       Importar PT Fixos]         Interface:       Cartao SD ()         9. Selecione o arquivo de coordenadas do pendrive e clique em OK;       Selecionar Arquivo]         8. Escolha o formato do arquivo selecionado;       Importar PT Fixos]         Interface:       Cartao SD ()         OCAL.CSV       OK                                                                                                    |                                                    | Obra do Alvo         |              |
| <ul> <li>6. Pressione F2 - Trocar para acessar of pendrive e escolher o arquivo de coordenadas;</li> <li>7. Selecione o arquivo de coordenadas do pendrive e clique em OK;</li> <li>8. Escolha o formato do arquivo selecionado;</li> <li>8. Escolha o formato do arquivo selecionado;</li> <li>Importar PT Fixos]</li> <li>Interface: Cartao SD ()</li> <li>Importar PT Fixos]</li> <li>Interface: Cartao SD ()</li> <li>Importar PT Fixos]</li> <li>Importar PT Fixos]</li> <li>Im</li></ul>                                                                                                    |                                                    | Obra Trocar          | Import       |
| <ul> <li>6. Pressione F2 - Trocar para acessar o pendrive e escolher o arquivo de coordenadas;</li> <li>7. Selecione o arquivo de coordenadas do pendrive e clique em OK;</li> <li>8. Escolha o formato do arquivo selecionado;</li> <li>Importar PT Fixos]</li> <li>Interface: Cartao SD ()</li> <li>Formato: Obra do Alvo</li> <li>Obra Trocar Import</li> <li>Selecionar Arquivo]</li> <li>EMBRATOP.CSV</li> <li>LOCAL.CSV</li> <li>Interface: Cartao SD ()</li> <li>Formato: OK</li> </ul>                                                                                                    |                                                    |                      |              |
| <ul> <li>6. Pressione F2 - Trocar para acessar o pendrive e escolher o arquivo de coordenadas;</li> <li>7. Selecione o arquivo de coordenadas do pendrive e clique em OK;</li> <li>8. Escolha o formato do arquivo selecionado;</li> <li>8. Escolha o formato do arquivo selecionado;</li> <li>1. Interface: Cartao SD (Interface: Cartao SD)</li> <li>1. Interface: Cartao SD (Interface: Cartao SD)</li> <li>1. Interface: Cartao SD)</li> <li>1. Interface: C</li></ul>                                                                                                    |                                                    | [Importar PT Fixos]  |              |
| <ul> <li>6. Pressione F2 – Irocar para acessar o pendrive e escolher o arquivo de coordenadas;</li> <li>7. Selecione o arquivo de coordenadas do pendrive e clique em OK;</li> <li>8. Escolha o formato do arquivo selecionado;</li> <li>8. Escolha o formato do arquivo selecionado;</li> <li>1. Cox</li> <li>1. Trocar: LOCAL.CSV</li> <li>1. Cox</li> <li>1. Trocar: LOCAL.CSV</li> <li>1. Cox</li> <li>1. Trocar: LOCAL.CSV</li> <li>1. Cox</li> <li>1. Trocar: LOCAL.CSV</li> <li>1. Cox</li> <li>1. Trocar: CSV</li> <li>1. Cox</li> <li>1. Trocar: CSV</li> <li>1. Cox</li> <li>1. Trocar: CSV</li> <li>1. Cox</li> <li>1. Trocar: LOCAL.CSV</li> <li>1. Cox</li> <li>1. Cox</li> <li>1</li></ul>                                                                                                    |                                                    | Interface: Cartao SD | •            |
| pendrive e esconter o arquivo de coordenadas;       Formato:         Obra do Alvo       Obra Trocar Import         Selecionar Arquivo]       EMBRATOP.CSV         I.OCAL.CSV       IOCAL.CSV         øk       Escolha o formato do arquivo selecionado;         Interface:       Cartao SD ()         Trocar:       LOCAL.CSV         Interface:       Cartao SD ()         Obra do Alvo       Obra Trocar Import                                                                                                    | 6. Pressione F2 – Trocar para acessar o            | Trocar:              |              |
| Obra do Alvo<br>Obra Trocar Import<br>Selecionar Arquivo]<br>EMBRATOP.CSV<br>LOCAL.CSV<br>OK<br>8. Escolha o formato do arquivo selecionado;<br>8. Escolha o formato do arquivo selecionado;<br>Obra do Alvo<br>Obra do Alvo<br>Obra Trocar Import                                                                                                    | coordenadas:                                       | Formato:             | $\mathbf{X}$ |
| Obra Trocar Import         Selecionar Arquivo]         EMBRATOP.CSV         LOCAL.CSV         Incomposition of contract of pendrive e clique em OK;         Selecionar Arquivo]         EMBRATOP.CSV         LOCAL.CSV         Incomposition of contract of pendrive of contract of pendrive e clique em OK;         Selecionar Arquivo]         EMBRATOP.CSV         LOCAL.CSV         Interface:         Cartao SD         Trocar:         LOCAL.CSV         Formato:         CSV         Obra do Alvo         Obra Trocar Import                                                                                                    |                                                    | Obra do Alvo         |              |
| <ul> <li>7. Selecione o arquivo de coordenadas do pendrive e clique em OK;</li> <li>8. Escolha o formato do arquivo selecionado;</li> <li>8. Escolha o formato do arquivo selecionado;</li> <li>9. Escolha o formato do arquivo selecionado;</li> <li>9. Escolha o forma</li></ul>                                                                                                    |                                                    | Obra Trocar          | Import       |
| <ul> <li>Selecionar Arquivo]</li> <li>EMBRATOP.CSV</li> <li>LOCAL.CSV</li> <li>LOCAL.CSV</li> <li>IOCAL.CSV</li> <li>Selecionar Arquivo]</li> <li>EMBRATOP.CSV</li> <li>EMBRATOP.CSV</li> <li>IOCAL.CSV</li> <li>INTERFACE</li> <li>Cartao SD</li> <li>Trocar:</li> <li>LOCAL.CSV</li> <li>Formato:</li> <li>CSV</li> <li>Obra do Alvo</li> <li>Obra Trocar Import</li> </ul>                                                                                                    |                                                    |                      |              |
| <ul> <li>7. Selecione o arquivo de coordenadas do pendrive e clique em OK;</li> <li>8. Escolha o formato do arquivo selecionado;</li> <li>8. Escolha o formato do arquivo selecionado;</li> <li>9. Escolha o formato do arquivo selecionado;</li> <li>1. EMBRATOP.CSV</li> <li>1. IOCAL.CSV</li> <li>1. Interface: Cartao SD ()</li> <li>1. Trocar: LOCAL.CSV</li> <li>1. Formato: CSV</li> <li>1. Obra do Alvo</li> <li>1. Obra Trocar Import</li> </ul>                                                                                                    |                                                    | Selecionar Arquivo]  |              |
| <ul> <li>7. Selecione o arquivo de coordenadas do pendrive e clique em OK;</li> <li>8. Escolha o formato do arquivo selecionado;</li> <li>8. Escolha o formato do arquivo selecionado;</li> <li>1. Interface: Cartao SD ()</li> <li>1. Trocar: LOCAL.CSV</li> <li>1. Formato: CSV</li> <li>1. Obra do Alvo</li> <li>1. Obra Trocar Import</li> </ul>                                                                                                    |                                                    | EMBRATOP.CSV         |              |
| pendrive e clique em OK;<br><b>8.</b> Escolha o formato do arquivo selecionado;<br><b>8.</b> Escolha o formato do arquivo selecionado;<br><b>6.</b> Escolha o formato do arquivo selecionado;<br><b>7.</b> Cortao SD (CSV)<br><b>7.</b> Cortao SD (CSV)<br><b>7.</b> Cortao SD (CSV)<br><b>7.</b> CSV (CSV)<br><b>7.</b> CSV (CSV)<br><b>7</b> | 7. Selecione o arquivo de coordenadas do           | LOCAL.CSV            |              |
| 8. Escolha o formato do arquivo selecionado;<br>8. Escolha o formato do arquivo selecionado;                                                                                                    | pendrive e clique em OK;                           |                      | $\mathbf{i}$ |
| 8. Escolha o formato do arquivo selecionado;<br>8. Escolha o formato do arquivo selecionado;<br>9. Escolha o formato do arquivo selecionado;<br>1. Martino do Alvo<br>1. Martino do Alvo<br>1. Martino                                                                                                    |                                                    |                      | $\sim$       |
| <ul> <li>8. Escolha o formato do arquivo selecionado;</li> <li>6. Escolha o formato do arquivo selecionado;</li> <li>7. Cartao SD</li> <li>7. Trocar:</li> <li>1. LOCAL.CSV</li> <li>Formato:</li> <li>CSV</li> <li>CSV</li> <li>Obra do Alvo</li> <li>Obra Trocar</li> <li>Import</li> </ul>                                                                                                    | l                                                  |                      | OK           |
| 8. Escolha o formato do arquivo selecionado;<br>6. Escolha o formato do arquivo selecionado;<br>6. Escolha o formato do arquivo selecionado;<br>7. Corta o SD<br>1. Trocar: LOCAL.CSV<br>Formato: CSV<br>0. Obra do Alvo<br>0. Obra Trocar Import                                                                                                    | г                                                  |                      |              |
| 8. Escolha o formato do arquivo selecionado;<br>Obra do Alvo<br>Obra Trocar Import                                                                                                    |                                                    | [Importar PT Fixos]  |              |
| 8. Escolha o formato do arquivo selecionado;<br>Obra do Alvo<br>Obra Trocar Import                                                                                                    | 8. Escolha o formato do arquivo selecionado;       | Interface: Cartao SD | •            |
| Formato:   CSV     Obra do Alvo     Obra   Trocar     Import                                                                                                    |                                                    | Trocar: LOCAL.CSV    |              |
| Obra do Alvo<br>Obra Trocar Import                                                                                                    |                                                    | Formato: CSV         | <b>A</b> 1   |
| Obra Trocar Import                                                                                                    |                                                    | Obra do Alvo         |              |
|                                                                                                    | l                                                  | Obra Trocar          | Import       |
|                                                                                                    | г                                                  |                      |              |
| [Importar PT Fixos]                                                                                                    |                                                    | [Importar PT Fixos]  | 4            |
| Interface: Cartao SD 🌗                                                                                                    |                                                    | Interface: Cartao SD | 0            |
|                                                                                                    | 9. Pressione F1 – Obra para selecionar o           | Irocar: LOCAL.CSV    | Δ            |
| 9. Pressione F1 – Obra para selecionar o Trocar: LOCAL.CSV                                                                                                    | trabalho onde os pontos serão importados;          | Formato: CSV         | 0            |
| 9. Pressione F1 – Obra para selecionar o trabalho onde os pontos serão importados;                                                                                                    |                                                    | Obra do Alvo         |              |
| 9. Pressione F1 – Obra para selecionar o trabalho onde os pontos serão importados;<br>CSV Obra do tivo                                                                                                    | l                                                  | Obra Trocar          | Import       |

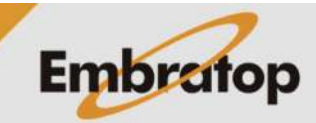

| <b>10.</b> Selecione o trabalho e pressione <b>F1 – OK</b> ; | [Def. Obra<br>EMBRATC<br>DEFAULT | <b>a]</b><br>)P | *           | \<br>\     |
|--------------------------------------------------------------|----------------------------------|-----------------|-------------|------------|
|                                                              | Ver                              | Nova            |             | ОК         |
|                                                              | [Importar                        | PT Fixos        | ]           |            |
|                                                              | Interface:                       |                 | Cartao SD   | 0          |
| 11. Definido os parâmetros necessários,                      | Trocar:                          |                 | LOCAL.CSV   |            |
| pressione <b>F4 – Import</b> ;                               | Formato:                         |                 | CSV         | •          |
|                                                              | Obra do Al                       | vo l            | MBRATOP     | - <b>/</b> |
|                                                              | Obra                             | Trocar          |             | Import     |
|                                                              | [Importar                        | PT Fixos        | ]           |            |
| <b>12.</b> Será exibida a mensagem ao lado.                  |                                  | Import          | acao feita! |            |

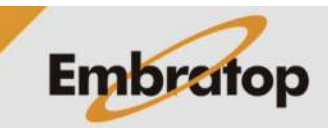

Import

3. Checando os dados na estação total

1. Entre em 3 Gestor;

Menu PrincipalMenu Principal

| [G | esto | r de Dados] |    | 1/2↓ |
|----|------|-------------|----|------|
|    | F1   | Obra        |    | (1)  |
|    | F2   | PT-Fixo     |    | (2)  |
|    | F3   | Medicao     | ×  | (3)  |
|    | F4   | Codigo      |    | (4)  |
|    | F1   | F2          | F3 | F4   |

| 2. Pressio | one <b>F2 –</b> | PT-Fixo; |
|------------|-----------------|----------|
|------------|-----------------|----------|

**3.** Serão exibidas as informações dos pontos, navegue entre os pontos usando os direcionais Esquerda e Direita (**1**).

| [Ver Pont | os Fixo] 1 | l/5      |                   |  |
|-----------|------------|----------|-------------------|--|
| Obra:     | EI         | MBRATOP  |                   |  |
| Ponto:    |            | E1       | $\leftrightarrow$ |  |
| N:        | 971        | L2.3224m |                   |  |
| E:        | 5013.5560m |          |                   |  |
| Z:        | 801.6970m  |          |                   |  |
|           |            |          |                   |  |
| Listar    | Nova       | Editar   | $\checkmark$      |  |

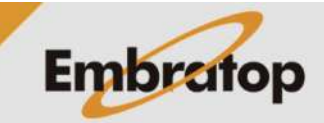

www.embratop.com.br